# Freitag, 04.12.2020, 13.30-15.30 Uhr – Grundlagenkurs I: Navigation und Recherche

Erläuterung: Im ersten Teil unseres Workshops machen Sie sich mit der Oberfläche des REDE Sprach-GIS vertraut. Sie lernen, Karten zu öffnen, darin zu navigieren und mehrere Karten zu vergleichen. Als nächstes lernen Sie das Recherchewerkzeug (Suchworteingabe und Umkreissuche) kennen und erfahren, wie Sie auf gescannte Wenkerbogen zugreifen können. Die Übungseinheiten beziehen sich räumlich auf die Region des Hunsrücks und thematisch auf die dialektale Realisierung der Lexeme *Pferde* und *Hund*.

#### Übungseinheit 1 – Registrieren und Einloggen, SprachGIS-Oberfläche, Kartensuche, Navigation

|    | 0                                                                                     |  |  |  |  |  |
|----|---------------------------------------------------------------------------------------|--|--|--|--|--|
| 1. | Gehen Sie auf www.regionalsprache.de, öffnen Sie das SprachGIS (obere Leiste,         |  |  |  |  |  |
|    | mittig) und schließen Sie die Schnelleinstiege, so dass Sie nun die Kartenansicht se- |  |  |  |  |  |
|    | hen. Melden Sie sich dann im System an ("Einloggen", rechts oben).                    |  |  |  |  |  |
| 2. | Öffnen Sie die Kartensuche (rechts oben) und laden Sie die Karte WA 48 "Pferde        |  |  |  |  |  |
|    | (aus Wenkers Sprachatlas des Deutschen Reichs) in die Kartenansicht.                  |  |  |  |  |  |
|    | (Suchworteingabe "Pferd", Klick auf "R Karte hinzufügen"; die Karte wird dann in die  |  |  |  |  |  |
|    | Kartenansicht geladen und erscheint im Ebenenmanager als neue Ebene)                  |  |  |  |  |  |
| 3. | Navigieren Sie in der Karte und verschaffen Sie sich einen Überblick über die "Leit-  |  |  |  |  |  |
|    | formen":                                                                              |  |  |  |  |  |
|    | Bewegen: Klicken und Ziehen / Pfeiltasten                                             |  |  |  |  |  |
|    | Zoom: Scrollen oder +/-Tasten                                                         |  |  |  |  |  |
|    | Bereichszoom: Shift + Klicken und Ziehen                                              |  |  |  |  |  |
|    | siehe auch:                                                                           |  |  |  |  |  |
|    | Navigationsfeld (+/- oben links)                                                      |  |  |  |  |  |
|    | Bedienungshinweise (Menü oben links > Bedienungshilfen)                               |  |  |  |  |  |
| 4. | Frage: Finden Sie die drei verschiedenen Dialektformen für "Pferde" in der Karte?     |  |  |  |  |  |
|    | Nutzen Sie auch die Legende (Zugriff über den Ebenenmanager: zweiter Reiter der       |  |  |  |  |  |
|    | unteren Leiste).                                                                      |  |  |  |  |  |
|    |                                                                                       |  |  |  |  |  |

#### Übungseinheit 2 – Hintergrundkarte, mehrere Karten laden, Karten überblenden, Ebenenmanager

|    | EbenennandBen                                                                                 |  |  |  |  |
|----|-----------------------------------------------------------------------------------------------|--|--|--|--|
| 5. | Probieren Sie die Funktionen "Favorit" und "Verlauf" im Ebenenmanager aus. Lö-                |  |  |  |  |
|    | schen und laden Sie die Karte erneut.                                                         |  |  |  |  |
| 6. | Hintergrundkarte                                                                              |  |  |  |  |
|    | <ul> <li>Machen Sie die Karte unsichtbar (Klick auf Augen-Symbol vor der Ebene).</li> </ul>   |  |  |  |  |
|    | – Wechseln Sie die Hintergrundkarte (Menü-Striche, links oben) zur Open                       |  |  |  |  |
|    | Street Maps-Karte (OSM Mapnik). Probieren Sie noch andere Hintergrund-                        |  |  |  |  |
|    | karten aus; z. B.: Wechseln Sie die Hintergrundkarte zu einer einfarbigen                     |  |  |  |  |
|    | Karte. Färben Sie den Hintergrund hellblau (Farbe "#6d9eeb").                                 |  |  |  |  |
|    | <ul> <li>Machen Sie die Wenker-Karte wieder sichtbar und ändern Sie ihre Deckkraft</li> </ul> |  |  |  |  |
|    | per Regler im Ebenenmanager (Pünktchen-Menü zur Ebene) und im Rechts-                         |  |  |  |  |
|    | klickmenü der Kartenansicht. Stellen Sie den Deckkraftregler zurück auf                       |  |  |  |  |
|    | 100%.                                                                                         |  |  |  |  |

| 7. | Karten überblenden                                                                                |  |  |  |
|----|---------------------------------------------------------------------------------------------------|--|--|--|
|    | <ul> <li>Suchen Sie die Dialekteinteilung nach Wiesinger und laden Sie sie in die Kar-</li> </ul> |  |  |  |
|    | tenansicht (Kartensuche > Atlasauswahl> sprachliche Interpretamente> Dia-                         |  |  |  |
|    | lekteinteilungen)                                                                                 |  |  |  |
|    | <ul> <li>Überblenden Sie die beiden Karten.</li> </ul>                                            |  |  |  |
|    | <ul> <li>Suchen Sie die mosel- und rheinfränkischen Regionen. Welche Formen sind</li> </ul>       |  |  |  |
|    | hier die wichtigsten Varianten?                                                                   |  |  |  |
| 8. | Weitere Karte laden                                                                               |  |  |  |
|    | <ul> <li>Öffnen Sie die Karte WA 532 "Hund" und verschaffen Sie sich einen Über-</li> </ul>       |  |  |  |
|    | blick über die Verteilung der unterschiedlichen Dialektformen.                                    |  |  |  |
|    | <ul> <li>Vergleichen Sie die "Pferde"- mit der "Hund"-Karte durch Überblenden.</li> </ul>         |  |  |  |
| 9. | Ebenenmanager                                                                                     |  |  |  |
|    | <ul> <li>Metadaten (1. Reiter der unteren Leiste): Wie lautet der Abfragesatz, in</li> </ul>      |  |  |  |
|    | dem das Lemma "Hund" abgefragt wurde?                                                             |  |  |  |
|    | <ul> <li>Verschieben Sie die Anordnung der Ebenen im "Ebenenstapel" durch</li> </ul>              |  |  |  |
|    | Drag&Drop.                                                                                        |  |  |  |
|    | <ul> <li>Klicken Sie auf die Zeichenebene und aktivieren Sie diese dadurch.</li> </ul>            |  |  |  |

# Übungseinheit 3 – Recherchewerkzeug: Suche per Suchbegriffeingabe und Wenkerbogen

| 10.                                                              | Öffnen Sie das Recherche-Werkzeug und suchen Sie per Suchbegriffseingabe nach                |  |  |  |  |
|------------------------------------------------------------------|----------------------------------------------------------------------------------------------|--|--|--|--|
|                                                                  | "Basselscheid".                                                                              |  |  |  |  |
| 11.                                                              | Trefferliste Recherchewerkzeug                                                               |  |  |  |  |
|                                                                  | — Wie lautet die GID zum Ort Basselscheid?                                                   |  |  |  |  |
| (Anmerkung: "GID" steht für "Geometry Identity" und ist die eine |                                                                                              |  |  |  |  |
|                                                                  | Identifikationsnummer eines Kartenelements)                                                  |  |  |  |  |
|                                                                  | <ul> <li>Üben Sie, den Treffer aus der Trefferliste in die Kartenansicht zu laden</li> </ul> |  |  |  |  |
|                                                                  | (Pfeil-Symbol in Trefferzeile, Zeichenebene aktiviert).                                      |  |  |  |  |
|                                                                  | <ul> <li>Gehen Sie im Ebenenmanager auf den Reiter Kartenelemente (4. Reiter).</li> </ul>    |  |  |  |  |
|                                                                  | Dort sehen Sie eine Liste der geladenen Elemente.                                            |  |  |  |  |
| 12.                                                              | Wenkerbogen                                                                                  |  |  |  |  |
|                                                                  | <ul> <li>Gehen Sie in den Wenkerbogenreiter der Trefferliste und öffnen Sie den</li> </ul>   |  |  |  |  |
|                                                                  | Wenkerbogen in der Wenkerbogenansicht.                                                       |  |  |  |  |
|                                                                  | <ul> <li>Suchen Sie das Wort Pferde (Wenkersatz 4) und Hund (Wenkersatz 39) und</li> </ul>   |  |  |  |  |
|                                                                  | überprüfen Sie, welche Form im Bogen notiert wurde. (Probieren Sie auch                      |  |  |  |  |
|                                                                  | die Hilfen zur Kurrentschrift aus.)                                                          |  |  |  |  |
|                                                                  | <ul> <li>Überprüfen Sie mit Hilfe der Wenkerkarten WA 532 "Hund" und WA 48</li> </ul>        |  |  |  |  |
|                                                                  | "Pferde", welche Leitformen für den Ort Basselscheid angegeben sind.                         |  |  |  |  |

| 13. | Laden Sie das System neu (Refresh-Button im Browser) und öffnen Sie erneut die                  |  |  |  |  |
|-----|-------------------------------------------------------------------------------------------------|--|--|--|--|
|     | Karte WA 48 "Pferde" und WA 532 "Hund".                                                         |  |  |  |  |
| 14. | Öffnen Sie das Recherche-Werkzeug und gehen Sie in die Wenkerbogensuche. Star-                  |  |  |  |  |
|     | ten Sie eine Umkreissuche um Basselscheid (Umkreis 20 km, Fadenkreuz aktivieren,                |  |  |  |  |
|     | Klick auf Basselscheid).                                                                        |  |  |  |  |
| 15. | Rechercheauftrag:                                                                               |  |  |  |  |
|     | Gehen Sie in die Trefferliste und wählen Sie beliebige 5 Wenkerbogen aus (außer                 |  |  |  |  |
|     | Basselscheid). Suchen Sie das Wort <i>Pferde</i> und <i>Hund</i> und ermitteln Sie, welche For- |  |  |  |  |
|     | men jeweils notiert wurden. Tragen Sie die Ergebnisse Ihrer Recherche in die nach-              |  |  |  |  |
|     | folgende Tabelle ein.                                                                           |  |  |  |  |
|     | Überprüfen Sie anschließend Ihre notierten Formen mit Hilfe der Wenkerkarte WA                  |  |  |  |  |
|     | 48 "Pferde" und WA 532 "Hund" und der dazugehörigen Legende.                                    |  |  |  |  |
|     | Suchen Sie zusätzlich nach dem Ort mit der Wenkerbogennummer 10827. Geben                       |  |  |  |  |
|     | Sie dazu in der Wenkerbogensuche unter Suchoptionen "Bogennummer" in den                        |  |  |  |  |
|     | Suchfeldern ein und tragen Sie die Wenkerbogennummer in das darunterliegende                    |  |  |  |  |
|     | leere Feld ein. Wie heißt der Ort und welche Formen wurden im Wenkerbogen für                   |  |  |  |  |
|     | Pferde und Hund notiert. Tragen Sie diesen Ort ebenfalls in der nachfolgenden Ta-               |  |  |  |  |
|     | belle ein. Überprüfen Sie wieder Ihre notierten Formen mit Hilfe der Wenkerkarten               |  |  |  |  |
|     | WA 48 "Pferde" und WA 532 "Hund" und der dazugehörigen Legende                                  |  |  |  |  |

### Übungseinheit 4 – Recherchewerkzeug: Suche per Umkreissuche und Rechercheauftrag

# Dokumentation der Rechercheergebnisse

| GID        | Ortsname  | Variante | ggf. Bemerkung zur<br>Datenbasis |
|------------|-----------|----------|----------------------------------|
| z.B. 98080 | Leiningen | Perd     | Wenkerbogen 10270                |
|            |           |          |                                  |
|            |           |          |                                  |
|            |           |          |                                  |
|            |           |          |                                  |
|            |           |          |                                  |
|            |           |          |                                  |
|            |           |          |                                  |
|            |           |          |                                  |
|            |           |          |                                  |
|            |           |          |                                  |
|            |           |          |                                  |
|            |           |          |                                  |
|            |           |          |                                  |